## CLARION UNIVERSITY

## **Physical Layout**

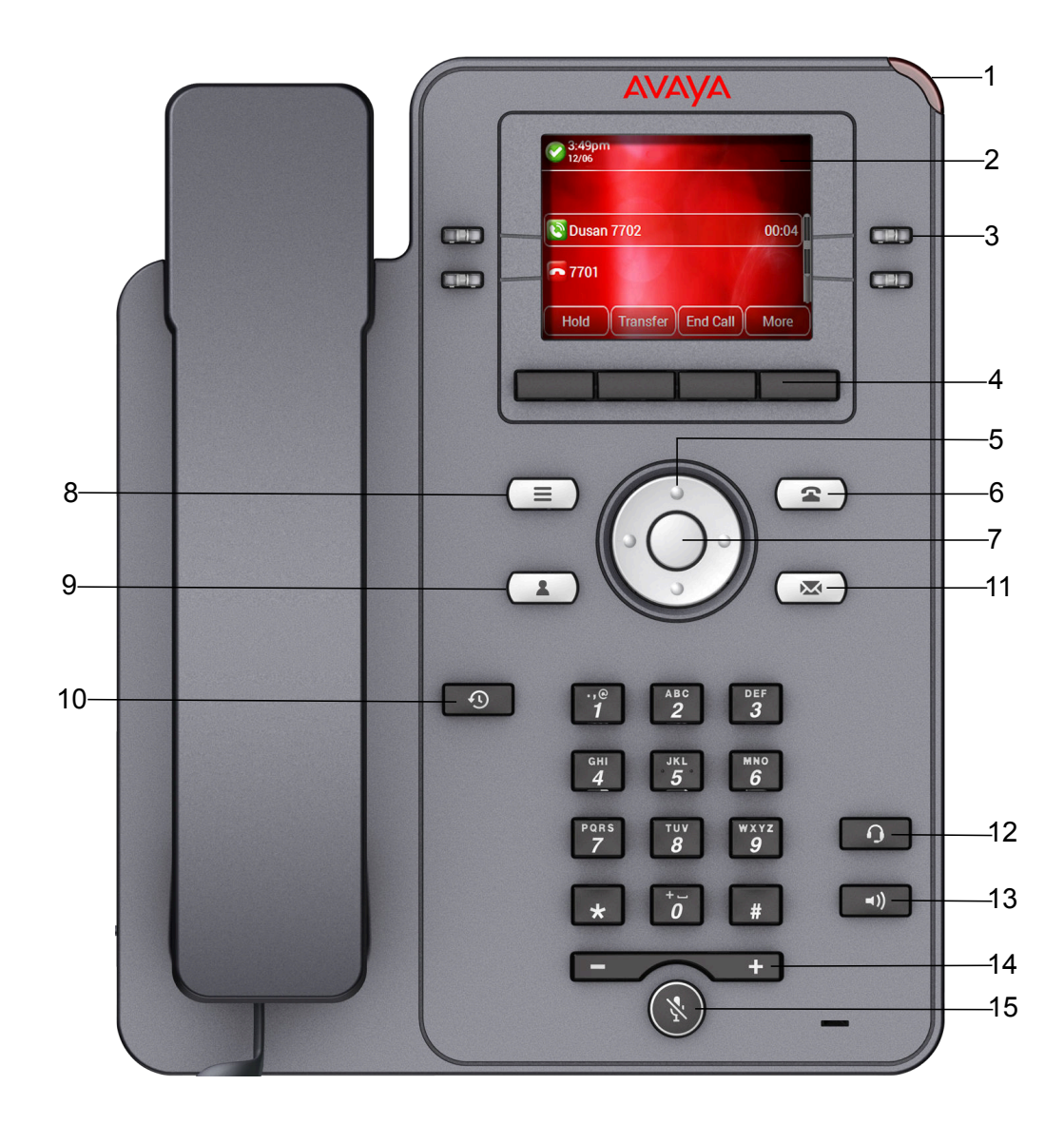

| No.  | Name               | Description                                                                                                    |
|------|--------------------|----------------------------------------------------------------------------------------------------|
| 1    | Beacon LED         | Displays green light for the Voice mail and messages visual alert.<br>Displays green and red light during an active call.                                                                                                    |
| 2    | Phone display      | <ol> <li>Displays two areas:         <ol> <li>Top Bar: It is always visible, displays communication and device status, and time and date.</li> <li>Application area displays the following:</li></ol></li></ol>                                                                                                    |
| 3    | Line Keys          | <ul> <li>Used to select the corresponding rows. Each line key has a LED that displays the following visual alerts:</li> <li>Red light: disabled features.</li> <li>Green light: incoming call and enabled features.</li> <li>Red and green light: phone is off-hook.</li> </ul>                                      |
| 4    | Softkeys           | Used to select the corresponding label of context-specific actions.                                                                                                    |
| 5, 7 | Navigation cluster | <ul> <li>Used to navigate on the Phone screen.</li> <li>Up and Down arrow keys: to scroll up and down.</li> <li>Right and Left arrow keys: to move cursor in the text input field, and to toggle values in the selection fields.</li> <li>OK button: to select the action assigned to the first soft key.</li> </ul> |
| 11   | Voicemail          | Used to dial the configured voice mail number to receive a voice message.                                                                                                    |
| 12   | Headset            | Used to toggle your call from the speaker to headset.                                                                                                    |
| 13   | Speaker            | Used to turn on the speaker.                                                                                                    |

| No. | Name        | Description                                                                                                    |
|-----|-------------|----------------------------------------------------------------------------------------------------|
| 14  | Volume      | <ul> <li>Used to adjust volume of a handset, a speaker, or a ringtone.</li> <li>(+): To increases the volume.</li> <li>(-): To decrease the volume.</li> </ul> |
| 15  | Mute Button | Used to mute and unmute the outgoing audio.                                                                                                    |

Application keys provide direct access to the corresponding applications:

| No. | Application keys | Description                                                                                      |
|-----|------------------|--------------------------------------------------------------------------------------------------|
| 6   | Phone key        | Displays the Phone screen.                                                                       |
| 8   | Main Menu        | Displays the list of options, such as Features, Applications, Settings, and Network Information. |
| 9   | Contacts         | Displays the entries in your Contacts list.                                                      |
| 10  | Recents          | Displays call history list.                                                                      |